Cayuse platform Home

|        |           | <b>T</b> 1  |             |           |                      | Home         |          |
|--------|-----------|-------------|-------------|-----------|----------------------|--------------|----------|
|        | M         | y lasks     |             |           |                      | Human Ethics | New Task |
|        |           |             |             |           | Assigned to Me Creat | Admin        | Spen All |
| Task 🗢 | Task Type | From        | Assigned To | Created 🗢 | Last Activi          | Due 👻        | Status   |
|        | No S      | Gaved Tasks |             |           |                      |              |          |

After logging into Cayuse Human Ethics, click the "Products" tab and select "Human Ethics."

This brief walkthrough will lead you through the process of logging into Cayuse Human Ethics and creating a new study application for IRB review

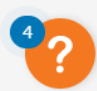

🏹 Products 👻 🔺

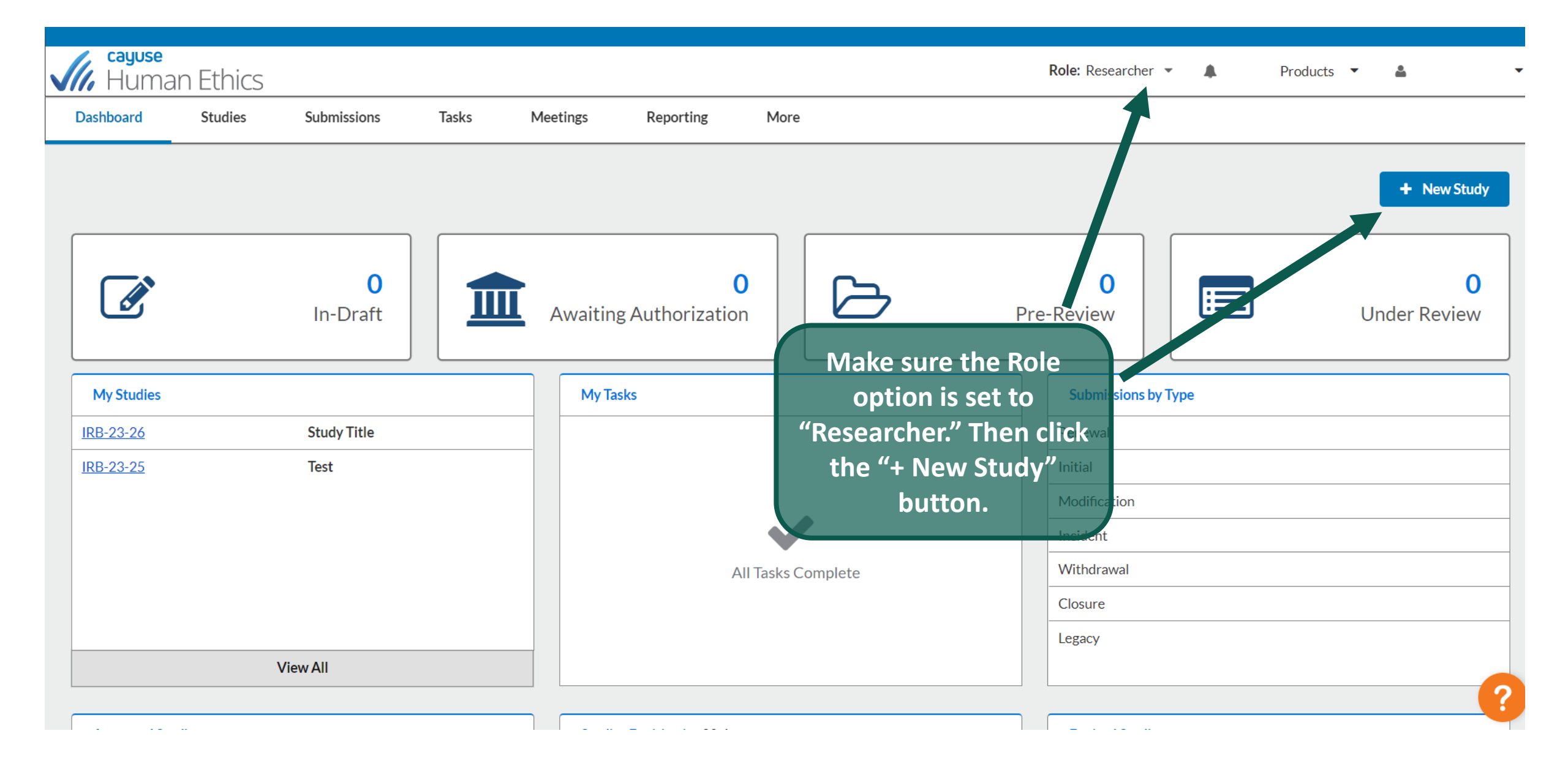

| ashboard                  | Studies Submissions            | Tasks Meetir         | ngs Reporting More      |                   |                 |
|---------------------------|--------------------------------|----------------------|-------------------------|-------------------|-----------------|
| <u>idies</u> / Study Deta | ails                           |                      |                         |                   | - New Submissio |
|                           | 9                              | Study Details        |                         | Submissions       | i new submissio |
|                           |                                |                      |                         |                   |                 |
| Enter study               | title here                     |                      |                         |                   | ×               |
|                           |                                |                      |                         |                   |                 |
|                           |                                | ł                    | nere and then click the | Additional Flags: |                 |
| Approval Date:            | <b>Expiration Date:</b><br>N/A | Organization:<br>N/A | blue check mark.        |                   |                 |

| ashboard Studies                                    | Submissions Tasks | s Meetings Reportin              | g More                        |                   |                                                                     |                  |
|-----------------------------------------------------|-------------------|----------------------------------|-------------------------------|-------------------|---------------------------------------------------------------------|------------------|
| <u>udies</u> / Study Details                        |                   |                                  |                               |                   |                                                                     | + New Submission |
|                                                     |                   | Study Details                    |                               |                   | Submissions                                                         | 1                |
| IRB-23-38 Example S PDF Delete Approval Date: N/A   | Expiration Date:  | Organization:                    | Active<br>Submissions:<br>N/A | Population Flags: | Click "+ New<br>Submission" and pick<br>Additional Flags" Initial". |                  |
|                                                     | Closed Date:      | Current Policy<br>Post-2018 Rule | Sponsors:                     |                   |                                                                     |                  |
| Admin Check-In Date:<br>N/A                         | N/A               |                                  | N/A                           |                   |                                                                     |                  |
| Admin Check-In Date:<br>N/A<br>Key Contacts① Attach | nments Flags      |                                  |                               |                   |                                                                     |                  |

?

| shboard Stud                                                                                       | ies Submissions    | Tasks Meetings                                                      | Reporting                                 | More                    |                                          |                                                               |    |                                              |  |
|----------------------------------------------------------------------------------------------------|--------------------|---------------------------------------------------------------------|-------------------------------------------|-------------------------|------------------------------------------|---------------------------------------------------------------|----|----------------------------------------------|--|
| dies / <u>Study Details</u> /                                                                      | Submission Details |                                                                     |                                           |                         |                                          |                                                               |    |                                              |  |
| 1 In-Draft<br>Submission is with                                                                   | researchers        | 2 Awaiting Authoriza<br>Submission is awaiting                      | <b>ation</b><br>certification or approval | > 3                     | Pre-Review<br>Submission is being prepar | ed for review                                                 | 24 | Under-Review<br>Submission is with reviewers |  |
| Insubmitted                                                                                        |                    |                                                                     |                                           |                         |                                          |                                                               |    |                                              |  |
| nitial<br>RB-23-38 - Example                                                                       | Study Title        |                                                                     |                                           |                         |                                          |                                                               |    |                                              |  |
| nitial<br>RB-23-38 - Example<br>Comparison<br>PDF<br>PDF<br>PDF<br>PDF<br>PDF<br>PDF<br>PDF<br>PDF | Study Title        | Click "Edit" to<br>draft version<br>application y<br>complete, revi | access a<br>of the<br>you can<br>iew, and | olicy:<br>ost-2018 Rule | Requ<br>Assig<br><del>Assig</del><br>Com | tired Tasks:<br>gn Pl<br><del>gn PC</del><br>plete Submission |    |                                              |  |